## 國立雲林科技大學 Android 與 iOS 行動載具 Yuntech SSL VPN 安裝與使用說明

- 一、Android 行動載具 Yuntech SSL VPN 安裝與使用
  - (一) 安裝
  - 1. 請自「play 商店」搜尋 Pulse secure · 進行安裝 · 安裝後開啓 Pulse secure APP ·

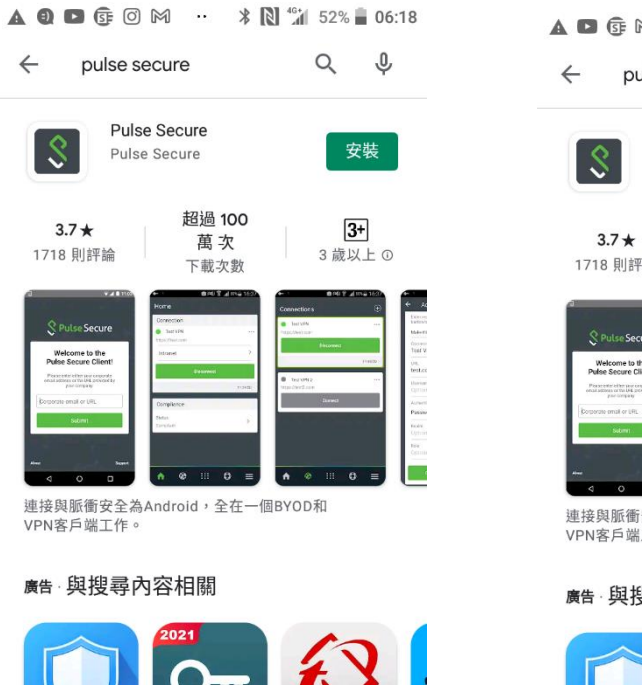

 $\bigcirc$ 

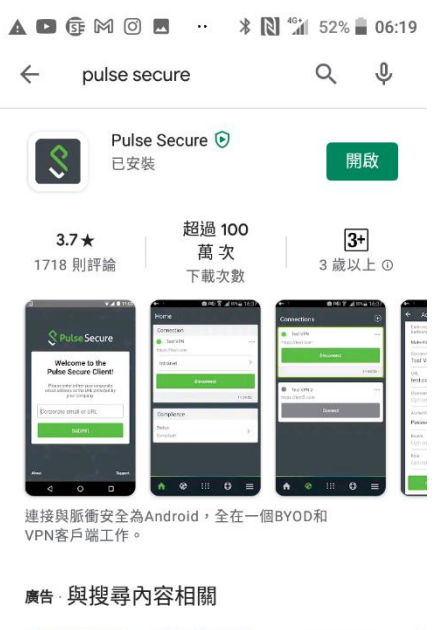

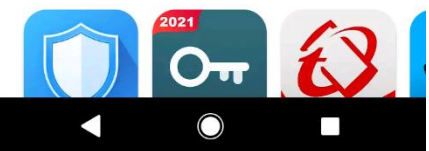

 輸入 Yuntech SSL VPN 服務網址 <u>https://yuntechvpn.twaren.net</u>, 按「提交」,並進行新增連線設定;「連線名稱」,請自訂;「URL」 為 <u>https://yuntechvpn.twaren.net</u>;「使用者名稱」請輸入員工編號, 最後按「新增」,完成 Pulse secure APP 安裝。

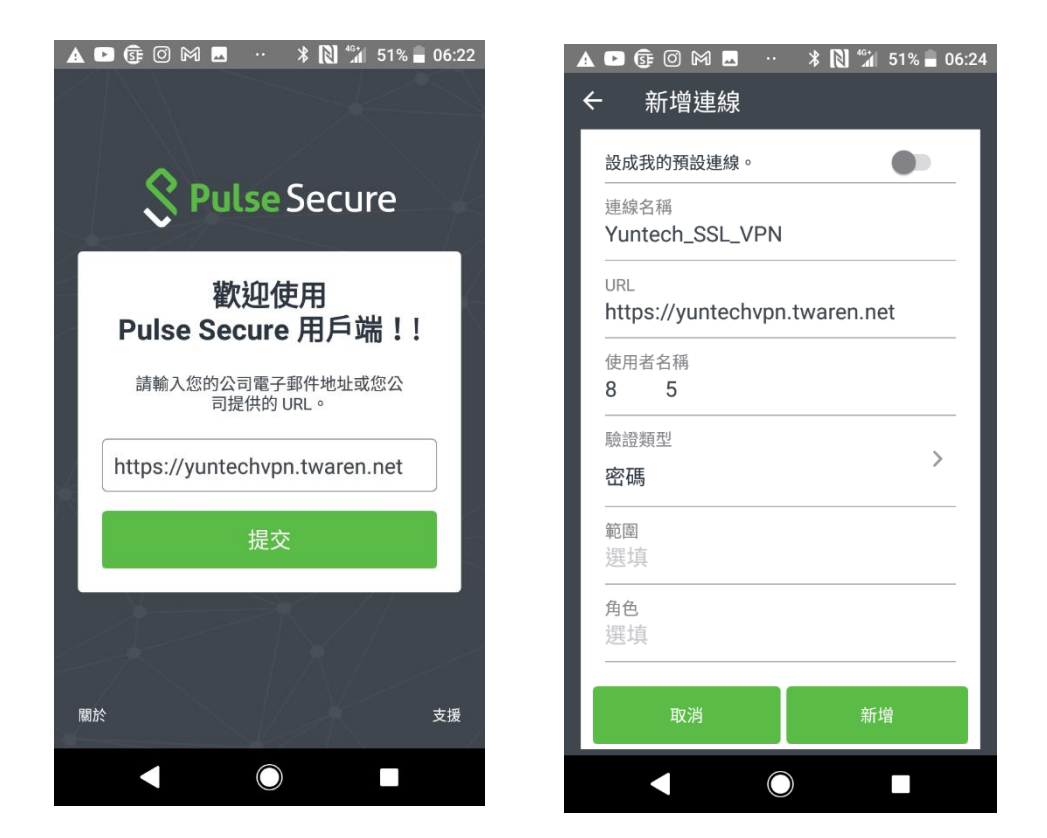

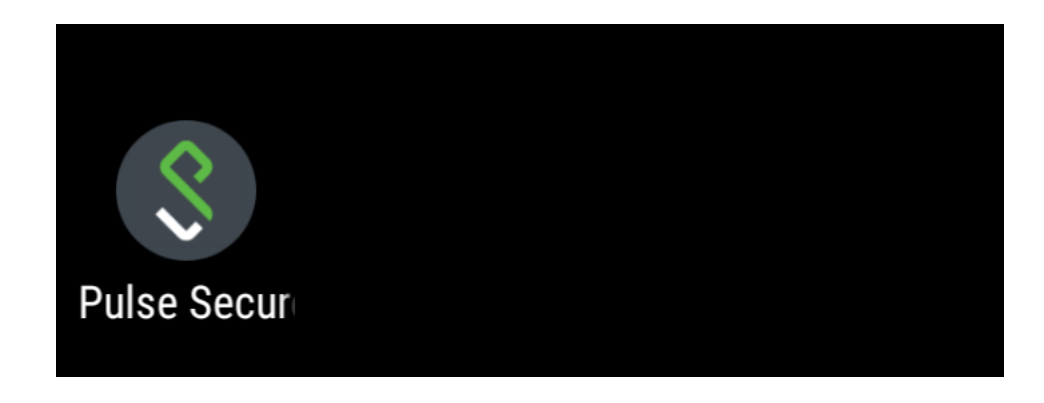

## (二) 連線使用

請按 Pulse secure APP,進入連線首頁,確認連線名稱與 URL,按「連線」,在登入頁面,輸入員工編號與個人單一入口密碼及選擇「教職員」角色,再按「Sign In」,完成 Yuntech SSL VPN 連線。

| A 🖻 📴 🖸 M 🖬 🕛 🔺 🕅 👫                                | 51% 🛑 06:24 | ▲ 🕨 5 🗊 🖾 🔛 🕷 🖌 👫 🕯 49% 🖬 06                                                                                                 |
|----------------------------------------------------|-------------|----------------------------------------------------------------------------------------------------|
| 首頁                                                 |             | 連線                                                                                                    |
| 連線                                                 |             | <b>YunTech</b><br>國立雲林科技大學                                                                                                   |
| • Yuntech_SSL_VPN<br>https://yuntechvpn.twaren.net | • • •       | 雲科大 SSL VPN                                                                                                    |
| 連線                                                 |             | Login with SSO account and password.<br>使用單一入口帳號和密碼登錄<br><u>使用說明(manual)</u><br>Please sign in to begin your secure session. |
|                                                    |             | 8 5                                                                                                    |
|                                                    |             |                                                                                                    |
|                                                    |             | 教職員(Staff) ~                                                                                                    |
|                                                    |             | Sign In                                                                                                    |
| <ul> <li>♠</li> <li>♦</li> <li>Φ</li> </ul>        | ≡           |                                                                                                    |
|                                                    |             |                                                                                                    |

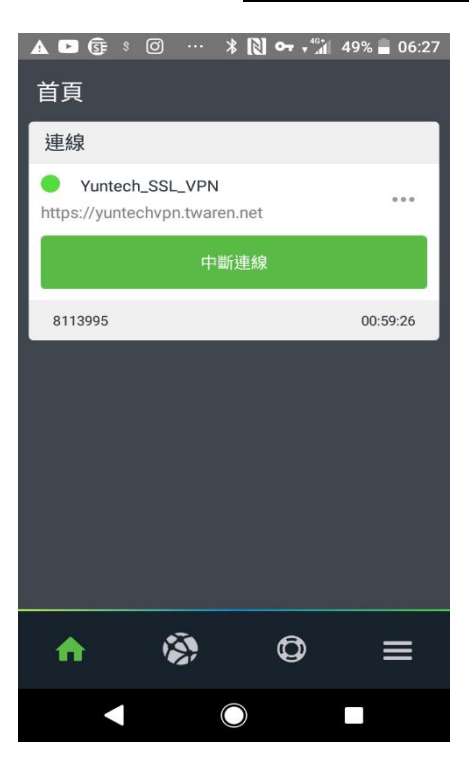

二、iOS 行動載具 Yuntech SSL VPN 安裝與使用說明

(一) 安裝

請自「App Store」搜尋 Pulse secure · 進行安裝 · 安裝步驟請參考 Android 的安裝步驟說明操作。

(二) 連線使用

請按 Pulse secure APP,進入連線首頁,確認連線名稱與 URL,按「連線」,在登入頁面,輸入員工編號與個人單一入口密碼及選擇「教職員」角色,再按「Sign In」,完成 Yuntech SSL VPN 連線。